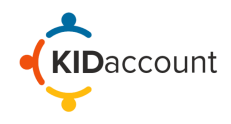

This user guide describes how to add or modify a staff member. You must have an Administrator role and authority to access this area. Please see your administrator if you need to gain access or contact us.

To access the staff management area, choose the Admin icon, and then Manage Staff.

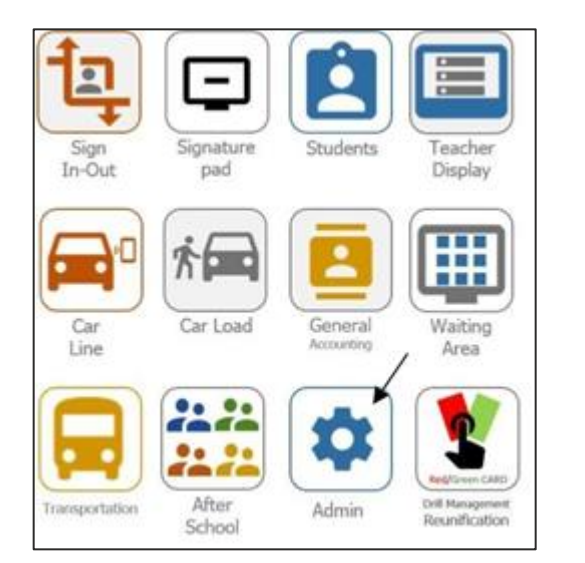

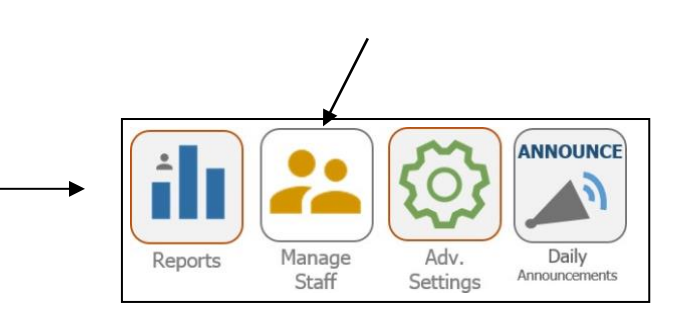

The next page will display a list of staff members and their profile information.

|                     |                 | Staff A                        | ccounts                        |            |          |                |
|---------------------|-----------------|--------------------------------|--------------------------------|------------|----------|----------------|
|                     |                 | Staff List Pag                 | e: 1 Previous Page   Next Page |            |          |                |
| Name                | <u>Username</u> | Email                          | Role                           | Last Login | Status   | Actions        |
| Office Confirmation | oconf           |                                | Signature Pad Account          | Never      | Disabled | Modify Account |
| Ashley Angle        | aangle          | ashley.angle@jcschools.us      | Signature Pad Account          | Never      | Active   | Modify Account |
| Jessica Bax         | jbax            | jessica.bax@jcschools.us       | Teacher                        | Never      | Active   | Modify Account |
| Kaitlynn Bax        | kbax            | kaitie.bax@jcschools.us        | Teacher                        | Never      | Active   | Modify Account |
| Ashlie Beck         | abeck           | ashlie.beck@jcschools.us       | Teacher                        | Never      | Active   | Modify Account |
| Andrew Berhorst     | aberhorst       | andrew.berhorst@jcschools.us   | Teacher                        | Never      | Active   | Modify Account |
| Julie Blunt         | jublunt         | jublunt@kidaccount.com         | Teacher                        | Never      | Active   | Modify Account |
| James Blunt         | jblunt          | jblunt@kidaccount.com          | Teacher                        | Never      | Active   | Modify Account |
| Татту Ворр          | tbopp           | tammy.bopp@jcschools.us        | Teacher                        | Never      | Active   | Modify Account |
| Christina Brauner   | cbrauner        | christina.brauner@jcschools.us | Teacher                        | Never      | Active   | Modify Account |

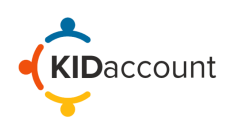

**Modify Staff Information:** To modify information for a current staff member, select the "Modify Account" link to the right of their information.

| Staff List Page: 1 Previous Page   Next Page |                 |                                |                       |            |          |                |
|----------------------------------------------|-----------------|--------------------------------|-----------------------|------------|----------|----------------|
| Name                                         | <u>Username</u> | Email                          | Role                  | Last Login | Status   | Actions        |
| Office Confirmation                          | oconf           |                                | Signature Pad Account | Never      | Disabled | Modify Account |
| Ashley Angle                                 | aangle          | ashley.angle@jcschools.us      | Signature Pad Account | Never      | Active   | Modify Account |
| Jessica Bax                                  | jbax            | jessica.bax@jcschools.us       | Teacher               | Never      | Active   | Modify Account |
| Kaitlynn Bax                                 | kbax            | kaitie.bax@jcschools.us        | Teacher               | Never      | Active   | Modify Account |
| Ashlie Beck                                  | abeck           | ashlie.beck@jcschools.us       | Teacher               | Never      | Active   | Modify Account |
| Andrew Berhorst                              | aberhorst       | andrew.berhorst@jcschools.us   | Teacher               | Never      | Active   | Modify Account |
| Julie Blunt                                  | jublunt         | jublunt@kidaccount.com         | Teacher               | Never      | Active   | Modify Account |
| James Blunt                                  | jblunt          | jblunt@kidaccount.com          | Teacher               | Never      | Active   | Modify Account |
| Tammy Bopp                                   | tbopp           | tammy.bopp@jcschools.us        | Teacher               | Never      | Active   | Modify Account |
| Christina Brauner                            | cbrauner        | christina.brauner@jcschools.us | Teacher               | Never      | Active   | Modify Account |

The staff profile will pop up where you can add or modify the user email, role, or cell phone number. To change the role, choose a new role from the drop-down. Select "Submit" to keep your changes. Your changes will appear on the staff list.

**NOTE:** If there has been a name change to a staff member, please reach out to you IT department so they can send over the correct data to us.

| Account Pr | ofile For F           | reedom At       | terberry |
|------------|-----------------------|-----------------|----------|
|            | <u>Reset Password</u> | Disable Account |          |
| Name       |                       |                 |          |
| Fre        | edom                  |                 |          |
| Att        | erberry               |                 |          |
| Emai       | l                     |                 |          |
| Em         | nail                  |                 |          |
| Usern      | ame                   |                 |          |
| fsu        | b                     |                 |          |
| Mobi       | le Number             |                 |          |
| Mo         | bile Number           |                 |          |
| Accou      | int Type              |                 |          |
| St         | andard Login          | ~               |          |
| Accou      | int Role              |                 |          |
| Sc         | chool Administrator   | ~               |          |
| So         | chool Administrator   |                 |          |
| Te         | acher                 |                 |          |
| Si         | gnature Pad Account   |                 |          |
|            | Subilit               |                 |          |
|            |                       |                 |          |
|            |                       |                 |          |

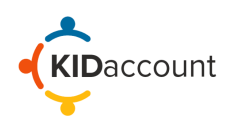

To add a new staff member, select the "Create Account" button.

|                     |                 | Create New Account Sear        | ch By Last Name Submit         |            |          |                |
|---------------------|-----------------|--------------------------------|--------------------------------|------------|----------|----------------|
|                     |                 | Staff A                        | ccounts                        |            |          |                |
|                     |                 | Staff List Pag                 | e: 1 Previous Page   Next Page |            |          |                |
| Name                | <u>Username</u> | Email                          | Role                           | Last Login | Status   | Actions        |
| Office Confirmation | oconf           |                                | Signature Pad Account          | Never      | Disabled | Modify Account |
| Ashley Angle        | aangle          | ashley.angle@jcschools.us      | Signature Pad Account          | Never      | Active   | Modify Account |
| Jessica Bax         | jbax            | jessica.bax@jcschools.us       | Teacher                        | Never      | Active   | Modify Account |
| Kaitlynn Bax        | kbax            | kaitie.bax@jcschools.us        | Teacher                        | Never      | Active   | Modify Account |
| Ashlie Beck         | abeck           | ashlie.beck@jcschools.us       | Teacher                        | Never      | Active   | Modify Account |
| Andrew Berhorst     | aberhorst       | andrew.berhorst@jcschools.us   | Teacher                        | Never      | Active   | Modify Account |
| Julie Blunt         | jublunt         | jublunt@kidaccount.com         | Teacher                        | Never      | Active   | Modify Account |
| James Blunt         | jblunt          | jblunt@kidaccount.com          | Teacher                        | Never      | Active   | Modify Account |
| Татту Ворр          | tbopp           | tammy.bopp@jcschools.us        | Teacher                        | Never      | Active   | Modify Account |
| Christina Brauner   | cbrauner        | christina.brauner@jcschools.us | Teacher                        | Never      | Active   | Modify Account |

In the pop-up window, add the appropriate information and select the Staff Role from the drop-down. Enter a temporary password with a minimum of 12 characters. Select the "Add Staff" button to complete the process.

## Staff Role Note:

Teacher = Classroom teachers or Sub accounts Administrator = Office Staff

| Add A New Staff Member                                         |           |
|----------------------------------------------------------------|-----------|
| First Name:                                                    |           |
| Last Name :                                                    |           |
| Email:                                                         |           |
| Staff Role: SigPad 🗸                                           |           |
| Authentication Type: Login With KidAccount Username/Password 🗸 |           |
| SigPad URL (optional):                                         |           |
| Password:                                                      |           |
|                                                                | Add Staff |

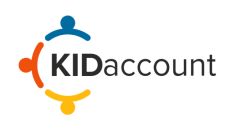

## Trouble shooting

The system will not allow a duplicate email address in the system. If the email address is already in the system, you will not be able to add the staff member again. All staff members from the entire district are in a single database which increases the opportunity for a duplicate. If a staff member has worked at another school, they may still be associated with that school and will therefore need to be changed by your IT department or by calling customer service at *customerservice@kidaccount.com.* 

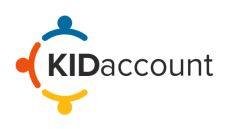

This concludes the Managing Staff overview.

Please contact us if you have any questions.

CustomerService@kidaccount.com

Thank you for choosing KIDaccount.

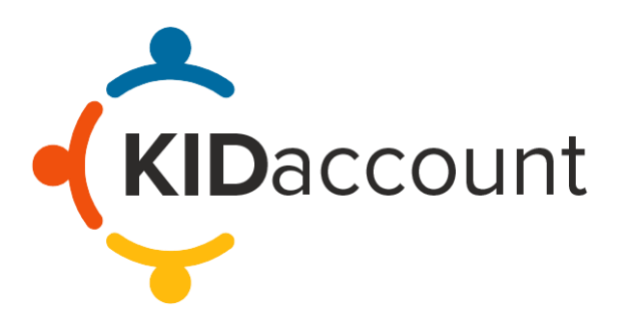